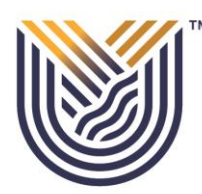

# **VAAL UNIVERSITY** OF TECHNOLOGY Inspiring thought. Shaping talent.

# **APPLICATION GUIDELINE**

*Click the link: to start your application process:* <u>https://ienablerprod.vut.ac.za/pls/prodi41/w99pkg.mi\_login</u>

| VAAL UNIVERSITY OF TECHNOLOGY                                                                             | Thursday, 5th I                                                                                                 | May 2022 |
|----------------------------------------------------------------------------------------------------|----------------------------------------------------------------------------------------------------|----------|
| WAAL UNIVERSITY         OF TECHNOLOGY         Inspiring thought. Shaping talent.                          | Registered Lisers: Login Credentials                                                                            |          |
| If you are a prospective student, not registered at this institution, please select the following option: | Student Opersonnel Other OAlumni Student Number:                                                                |          |
|                                                                                                    | (5 numeric digits.Do not start with a 0.)<br>Login Forgot Pin Change Pin Request A Pin<br>Forgot Student Number |          |
| [ Contact Us   About Us   Disclaimer   Terms                                                              | & Conditions   Privacy & Security Statement   Powered By ]                                                      |          |

#### STEP 1:

*Please read thoroughly and ensure that you pay the application fee on the correct VUT account as indicated.* 

| Comprehensive Web Application Process                                                                                                    |
|----------------------------------------------------------------------------------------------------|
| <ul> <li>Academic Application Process</li> <li>If you are a new applicant please continue with your application</li> <li>A non-refundable Administration fee of for application, and certified copies of your identity/passport document, Senior Certificate/National Senior Certificate, Proof of Payment for Administration fee and all other relevant documents must accompany this application</li> <li>The Administration fee can be deposited beforehand at:ABSA BANK ACCOUNT NUMBER: 530861945, Branch code: 632005</li> <li>In the Reference column, please fill in your ID/Passport Number. NB: Do not use this account number for any further payments at VUT.</li> </ul> |
| Do you already have a student number? No ×                                                                                                    |
| Returning to complete application: No *                                                                                                    |
| **hidden**Do you have a Qualification Specific Token? No *                                                                                                    |
| Please read and accept the following POPI policy - this must be accepted to continue your application.                                                                                                    |

Ensure that you read thoroughly the declaration document (POPI Act) and click accept at the bottom to be able to move to the next step.

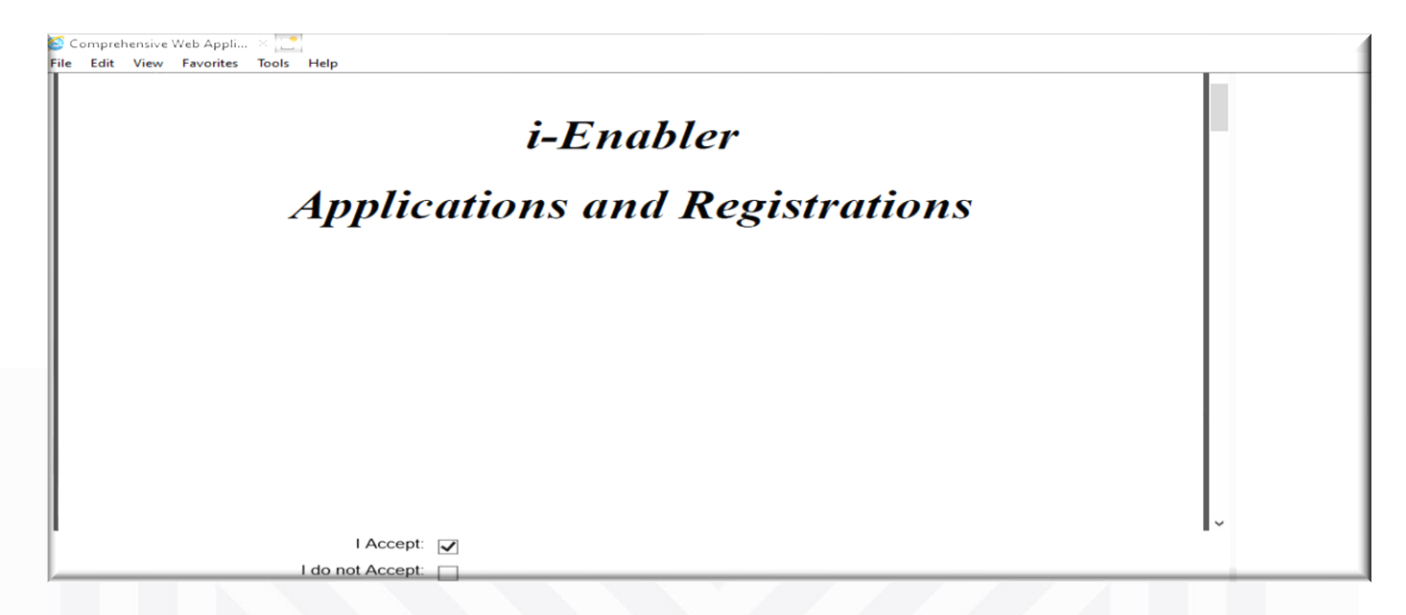

#### STEP 2:

The following page will then show as follows:

Kindly ensure that you complete your biographical information on each block accordingly.

| 💕 Comprehensive Web Appli 🗵 🛄                                                          |   |
|----------------------------------------------------------------------------------------|---|
| File Edit View Favorites Tools Help                                                    |   |
| Biographical details                                                                   | ^ |
| In this section you are required to enter your biographical details.                   |   |
| NTE_2116 Please enter your biographical details                                        |   |
|                                                                                        |   |
| Nationality                                                                            |   |
| NTE_2123 Please select your current nationality and capture your ID or passport number |   |
| Are you a SA Citizen in possession of a valid<br>SA ID/Birth Certificate?              |   |
| ID Number:                                                                             |   |
| Personal Information                                                                   |   |
| NTE_2124 Please enter your personal information                                        |   |
| Gender: Female                                                                         |   |
| Date of birth (DD-MON-YYYY): 4-OCT-2004                                                |   |
| Title: MS 🗸 *                                                                          |   |
| Initials: MT                                                                           |   |
| Surname:                                                                               |   |
| First names:                                                                           | * |

Continuation of Step 2.

| 🚰 Comprehensive Web Appli × 🛄<br>File Edit View Favorites Tools Help                                                                                                    |                                              |
|----------------------------------------------------------------------------------------------------|----------------------------------------------|
|                                                                                                    |                                              |
| Address Information                                                                                                    |                                              |
| NTE_2125 Please enter your address information                                                                                                    |                                              |
|                                                                                                    |                                              |
| Street Address                                                                                                    |                                              |
| Street Address Line 1(e.g. Street Name):                                                                                                    |                                              |
| Street Address Line 2(e.g. Suburb Name):                                                                                                    |                                              |
| Street Address Line 3(e.g. Town Name):                                                                                                    |                                              |
| Province Name:                                                                                                    |                                              |
| Postal Code: 1947                                                                                                    |                                              |
| Tick if your Postal Address is different from your Street Address                                                                                                    |                                              |
|                                                                                                    |                                              |
| Contact Information                                                                                                    |                                              |
| Please enter your contact information                                                                                                    |                                              |
| Note for international students: Ensure that you enter your cellular phone numbers beginning with 00 as your d when entering your international cellular phone number. Ensure that the number contains 13 digits (including the | ialing code instead of +<br>00 dialing code) |
| Do you have a South African Cell Phone Yes *                                                                                                    |                                              |
| South African Cell Phone Number: *                                                                                                    |                                              |
| Work Telephone Number:                                                                                                    |                                              |
|                                                                                                    |                                              |
|                                                                                                    |                                              |
|                                                                                                    |                                              |
| E Comprehensive Web Applin. A 1                                                                                                    |                                              |
| Please enter your contact information                                                                                                    |                                              |
| Note for international students: Ensure that you enter your cellular phone numbers beginning with 00 as your dialing code                                                                                                    | instead of +                                 |
| when entering your international cellular phone number. Ensure that the number contains 13 digits (including the 00 dialing c                                                                                                   | ode)                                         |
| Do you have a South African Cell Phone Yes ✓ *                                                                                                    |                                              |
| South African Cell Phone Number:                                                                                                    |                                              |
| Work Telephone Number:                                                                                                    |                                              |
| Alternative Telephone Number:                                                                                                    |                                              |
| Email                                                                                                    |                                              |
| Verify email:                                                                                                    |                                              |
| Residence Information                                                                                                    |                                              |
| NTE_2127 Please select whether you want to apply for residence                                                                                                    |                                              |
| Do you want to apply for residence? No                                                                                                    |                                              |
| Disability Information                                                                                                    |                                              |
| NTE_2128 Please indicate whether you have any disabilities                                                                                                    |                                              |
| Do you have a disability or impairment?                                                                                                    |                                              |
| Back Next                                                                                                    |                                              |
|                                                                                                    |                                              |

# STEP 3:

Please note you will need to fill in your next of kin(parent/guardian) and account contact person details accordingly.

| Comprehensive Web Appli                             |                                                    |   |
|-----------------------------------------------------|----------------------------------------------------|---|
| File Edit View Eavorites Tools Help                 |                                                    |   |
|                                                     |                                                    |   |
| <b>Comprehensive Web Applica</b>                    | tion Process                                       |   |
| Quick Link:  Biographical  Next of Kin              |                                                    |   |
| Next of Kin Details                                 |                                                    |   |
| NTE_2132 Please enter the information of you        | r Next of Kin. This can be a parent or a guardian. |   |
| Next of Kin Personal and Contact Info               | mation                                             |   |
| Next of kin's name(s):                              |                                                    | • |
| Next of kin's mobile/cellular phone number:         | *                                                  |   |
| Next of Kin Address Information                     |                                                    |   |
| Postal address Line 1(e.g. Street Name and Number): | 1                                                  | • |
| Postal address Line 2(e.g. Suburb Name):            |                                                    | • |
| Postal address Line 3(e.g. Town Name):              |                                                    |   |
| Province Name:                                      |                                                    |   |
| Postal Code:                                        | 1911 VANDERBIJLPARK <b>Q</b> *                     |   |
| Email address:                                      | ^                                                  |   |

| Account Contact Details<br>NTE_2133 Please enter the information of the | person responsible for any payments made to this institution. This can be | yourself or any other party |
|-------------------------------------------------------------------------|---------------------------------------------------------------------------|-----------------------------|
| Account Contact Information                                             |                                                                           |                             |
| Account Contact's name(s):                                              |                                                                           | *                           |
| Account Contact's mobile/cellular phone number:                         | *                                                                         |                             |
| Account Contact Address Information                                     |                                                                           |                             |
| Postal address Line 1(e.g. Street Name and<br>Number):                  |                                                                           | *                           |
| Postal address Line 2(e.g. Suburb Name):                                |                                                                           | *                           |
| Postal address Line 3(e.g. Town Name):                                  |                                                                           |                             |
| Province Name:                                                          |                                                                           |                             |
| Postal Code:                                                            | 1911 VANDERBIJLPARK <b>S</b> *                                            |                             |
| Email address:                                                          | *                                                                         |                             |
| Back Next                                                               |                                                                           |                             |

#### STEP 4:

Please note that you will need to enter the correct qualification level and complete your results details properly.

- 1. Undergraduate Qualifications
- **Diploma** for first time students from matric or upgrades.
- Advanced Diploma- for students that have completed their Diploma qualification.

#### 2. Post-Graduate Qualifications

| Comprehensive Web Appli >                                                                                                    |                                                                                                    |   |
|----------------------------------------------------------------------------------------------------|----------------------------------------------------------------------------------------------------|---|
| Results Details                                                                                                    |                                                                                                    |   |
| NTE_2118 Please select whether you are app                                                                                                    | ring for a postgraduate or undergraduate qualification                                                                                                    |   |
| Matric/Crade 12 Year (2000)                                                                                                    |                                                                                                    |   |
| Matric/Grade 12 fear (ffff)                                                                                                    | 2022                                                                                                    |   |
| Are you applying for Undergraduate or Post-<br>graduate?                                                                                                    | Undergraduate 🗸 *                                                                                                    |   |
| Are you Upgrading?                                                                                                    | Please select 💙 *                                                                                                    |   |
| Are you completing or have completed a South<br>African or International Matric                                                                                               | Please select V                                                                                                    |   |
| Matric/Grade 12 Examination Number                                                                                                    |                                                                                                    |   |
| Final School Leaving Certificate:                                                                                                    | ٩ *                                                                                                    |   |
| Subject details                                                                                                    |                                                                                                    |   |
| NTE_2109 Fill in or select the requested information.                                                                                                    |                                                                                                    |   |
| <ul> <li>Click on the "Add" button in order to add your</li> <li>You can add more subjects by repeating the</li> <li>Once a record has been added to the list of s</li> </ul> | subject detail.<br>teps listed above and clicking the Add button.<br>ibjects, you can remove it by clicking the Remove checkbox to the right of that entry. |   |
| School Leaving Subject:                                                                                                    | ٩ *                                                                                                    |   |
| Grade:                                                                                                    | Q *                                                                                                    |   |
| Final Gr11 Symbol:                                                                                                    | Q                                                                                                    |   |
| Final Gr11 Symbol:                                                                                                    | <b>२</b> *                                                                                                    | _ |

Please ensure that you enter all your School leaving

| iu sub         | Jeci           |                       |                                           |                                    |                                |                       |                         |                             |                       |                          |                         |        |
|----------------|----------------|-----------------------|-------------------------------------------|------------------------------------|--------------------------------|-----------------------|-------------------------|-----------------------------|-----------------------|--------------------------|-------------------------|--------|
| bjects         |                |                       |                                           |                                    |                                |                       |                         |                             |                       |                          |                         |        |
| Matric<br>Year | Matric<br>Date | Examination<br>Number | Final<br>School<br>Leaving<br>Certificate | School<br>Leaving<br>Subject       | Grade                          | Final<br>Gr11<br>Perc | Final<br>Gr11<br>Symbol | Mid<br>Year<br>Gr12<br>Perc | Mid<br>Gr12<br>Symbol | Final Gr12<br>Percentage | Final<br>Gr12<br>Symbol | Remove |
| 2022           | 202211         |                       | ADMISSION<br>TO<br>DIPLOMA                | English<br>Home<br>Language        | Qualify<br>to enter<br>Diploma |                       | 5                       |                             |                       |                          |                         |        |
| 2022           | 202211         |                       | ADMISSION<br>TO<br>DIPLOMA                | Afrikaans<br>First Add<br>Language | Qualify<br>to enter<br>Diploma |                       | 4                       |                             |                       |                          |                         |        |
| 2022           | 202211         |                       | ADMISSION<br>TO<br>DIPLOMA                | Business<br>Studies                | Qualify<br>to enter<br>Diploma |                       | 3                       |                             |                       |                          |                         |        |
| 2022           | 202211         |                       | ADMISSION<br>TO<br>DIPLOMA                | Geography                          | Qualify<br>to enter<br>Diploma |                       | 6                       |                             |                       |                          |                         |        |
| 2022           | 202211         |                       | ADMISSION<br>TO<br>DIPLOMA                | Life<br>Orientation                | Qualify<br>to enter<br>Diploma |                       | 5                       |                             |                       |                          |                         |        |
| 2022           | 202211         |                       | ADMISSION<br>TO<br>DIPLOMA                | Mathematical<br>Literacy           | Qualify<br>to enter<br>Diploma |                       | 4                       |                             |                       |                          |                         |        |
| 2022           | 202211         |                       | ADMISSION<br>TO<br>DIPLOMA                | Tourism                            | Qualify<br>to enter<br>Diploma |                       | 5                       |                             |                       |                          |                         |        |

| Comprehensive Web Appli × L                                                                                                    |                                      |
|----------------------------------------------------------------------------------------------------|--------------------------------------|
| File Edit View Favorites Tools Help                                                                                              |                                      |
| Comprohensive Web Application Brasses                                                                                            |                                      |
| comprehensive web application Process                                                                                            |                                      |
| Quick Link: 🏠 Biographical Next of Kin Matric Previous studies                                                                   |                                      |
| Educational Institution/s                                                                                                    |                                      |
| Please enter details of your previous secondary school studies Have you studied at another tertiary institution pre<br>any TVET) | viously?(E.g. Wits,UCT,UJ,TUT,etc or |
| School details                                                                                                    |                                      |
| Which school did you attend last:                                                                                                | Q *                                  |
| What are you currently doing?                                                                                                    | Q *                                  |
| Other Tertiary Institution details                                                                                               |                                      |
| Have you studied at Another institution previously? No $\checkmark$ *                                                            |                                      |
| Back Next                                                                                                    |                                      |

#### STEP 5:

On this step it is where you will have to complete your first choice course selection.

After completion the system will re-direct you to the below page again for the second choice option.

| Comprehensive Web Appli                                                                                                    |                                                              |
|----------------------------------------------------------------------------------------------------|--------------------------------------------------------------|
| File Edit View Favorites Tools Help                                                                                                    |                                                              |
| Academic Application                                                                                                    |                                                              |
| Qualification details                                                                                                    |                                                              |
| Please ensure that you have familiarized yourself with the VUT prospectus to de                                                                         | termine which qualifications you qualify for.                |
| Please use the subjects and marks obtained as a guide to determine which quali                                                                          | ications you qualify for.                                    |
| <ul> <li>Note for first years and Diploma applicants: Ensure that you apply for quali<br/>for qualifications which begin with (AD/PG/M/PhD).</li> </ul> | ications which begin with the codes (DI or DE). Do not apply |
| Academic Year Please select V *                                                                                                    |                                                              |
| Limit your selection to a specific Faculty/School:                                                                                                    | Q *                                                          |
| Choose a programme:                                                                                                    |                                                              |
|                                                                                                    | ۲. °                                                         |
| For which period are you applying?                                                                                                    |                                                              |
| How would you like to study for this programme?                                                                                                    |                                                              |
| When would you like to study for the qualification?                                                                                                    |                                                              |
| Application Type Application Type Description                                                                                                    | on                                                           |
| Number of applications allowed for this Application type                                                                                                |                                                              |
| Add Qualification                                                                                                    |                                                              |
| Back Next                                                                                                    |                                                              |

# STEP 6:

All information captured will appear as shown below, for you to confirm if all is captured correctly.

| File Edit View Favorites Tools Help                                                                           |                                                                                                    |  |
|----------------------------------------------------------------------------------------------------|----------------------------------------------------------------------------------------------------|--|
| Comprehensive Web Appli                                                                                       | cation Process                                                                                                    |  |
| Quick Link: 🛱 👌 Biograph                                                                                      | nical 〉Next of Kin 〉Matric 〉Previous studies                                                                                        |  |
| Check your application de                                                                                     | tails                                                                                                    |  |
| n this section you are asked to check your d                                                                  | etails before continuing with your online application.                                                                              |  |
| <ul> <li>If you want to change anything, go ba</li> <li>To continue with your enrolment procession</li> </ul> | ack to a previous step using the Quick Links at the top of this page.<br>ess click the "Continue" button at the bottom of the page. |  |
| Web Application Process - Biogra                                                                              | iphical                                                                                                    |  |
| ID Number:                                                                                                    |                                                                                                    |  |
| Passport Number:                                                                                              | RA816951                                                                                                    |  |
| Gender:                                                                                                    | Male                                                                                                    |  |
| Date of birth (DD-MON-YYYY):                                                                                  | 04-APR-2000                                                                                                    |  |
| Surname:                                                                                                    | SEROPE                                                                                                    |  |
| First names:                                                                                                  | LITABANE                                                                                                    |  |
| Street Address Line 1(e.g. Street Name):                                                                      | PO BOX 22                                                                                                    |  |
| Street Address Line 2(e.g. Suburb Name)                                                                       | LERAKONG                                                                                                    |  |
| Street Address Line 3(e.g. Town Name):                                                                        |                                                                                                    |  |
| Province Name:                                                                                                |                                                                                                    |  |
| Postal Code:                                                                                                  | LESOTHO                                                                                                    |  |
| Postal Address Line 1 (e.g. PO Box)                                                                           |                                                                                                    |  |
| Postal Address Line 2 (e.g. Suburb Name                                                                       | )                                                                                                    |  |
| Postal Address Line 3 (e.g. Town Name)                                                                        |                                                                                                    |  |
| Province Name:                                                                                                |                                                                                                    |  |
| Postal Code:                                                                                                  |                                                                                                    |  |
| South African Call Phone Number                                                                               |                                                                                                    |  |

# STEP 7:

Please ensure that you read the rules thoroughly and accept at the bottom.

| Comprehensive Web Appli A Call File Edit View Favorites Tools Help                                                                                                    |   |
|----------------------------------------------------------------------------------------------------|---|
| Rules and Agreement<br>NTE_2121 Please confirm your acceptance of the rules and regulations. Discontinuing with the application will erase all previously captured<br>information.                                                                                                    |   |
| Login Information         • Create your iEnabler Pin by entering a 5 numeric digits.         • The pin can only consist out of numerical values.         • The pin cannot start with a 0.         • The pin cannot have repeating numbers         • The pin cannot have sequential numbers         • Login Pin Number: |   |
| Agreement details<br>VAAL UNIVERSITY<br>OF TECHNOLOGY<br>Inspiring thought. Shaping talent.<br>DECLARATION STATEMENT                                                                                                    | Î |

### STEP 8:

Please ensure that you upload the required documents as listed.

| 🧭 Comprehensive Web Appli.                                                                                                    | × 📑         |                                |                               |                         |                    |  |  |
|----------------------------------------------------------------------------------------------------|-------------|--------------------------------|-------------------------------|-------------------------|--------------------|--|--|
| File Edit View Favorites Tools Help                                                                                                    |             |                                |                               |                         |                    |  |  |
| File       Edit       View       Favorites       Tools       Help         Comprehensive Web Application Process         Upload of Documents         STEP 1: Academic Application has been COMPLETED.         •       STEP 2: Upload the required documents.         •       The upload screen will indicate the initial documents required.         •       Additional note for advanced diploma and postgraduate applicants: In addition to the documents indicated above, please log on to the iEnabler with your student number and pin and upload all other required qualifications previously obtained under the application tab (upload documents).         •       STEP 3: Submit Application         Do you have any electronic copies of Yes       * |             |                                |                               |                         |                    |  |  |
| Next                                                                                                    |             |                                |                               |                         |                    |  |  |
|                                                                                                    |             |                                |                               |                         |                    |  |  |
|                                                                                                    |             |                                |                               |                         |                    |  |  |
|                                                                                                    |             |                                |                               |                         |                    |  |  |
| Wizard application process<br>File Edit View Favorites                                                                                                    | X L         |                                |                               |                         |                    |  |  |
|                                                                                                    |             |                                |                               |                         |                    |  |  |
| Comprehensiv                                                                                                    | e Web       | Application Process            |                               |                         |                    |  |  |
| Uploading of C                                                                                                    | ertifica    | ites                           |                               |                         |                    |  |  |
| Cortification dotails                                                                                                    |             |                                |                               |                         |                    |  |  |
| certification actuits                                                                                                    | Certificate |                                | Processed Expiry Date Remarks | Uploaded<br>via the web |                    |  |  |
|                                                                                                    | ID          | IDENTITY DOCUMENT              | No                            | No                      | Load/View Document |  |  |
|                                                                                                    | MS          | MATRICULATION CERTIFICATE      | No                            | No                      | Load/View Document |  |  |
|                                                                                                    | AF          | Admin Fee Proof of Payment     | No                            | No                      | Load/View Document |  |  |
|                                                                                                    | PQ          | PREVIOUS QUALIFICATIONS OBTAIN | No                            | No                      | Load/View Document |  |  |
| Complete Upload                                                                                                    |             |                                |                               |                         |                    |  |  |
|                                                                                                    |             |                                |                               |                         |                    |  |  |

#### STEP 9:

After completing the process you will then receive your student number, please note your student number and then exit.

| Ø Wizard application process → []                                                                                                    |  |  |  |  |  |  |
|----------------------------------------------------------------------------------------------------|--|--|--|--|--|--|
| File Edit View Favorites Tools Help                                                                                                    |  |  |  |  |  |  |
|                                                                                                    |  |  |  |  |  |  |
| Comprehensive Web Application Process                                                                                                    |  |  |  |  |  |  |
| Confirmation Page                                                                                                    |  |  |  |  |  |  |
| Student details                                                                                                    |  |  |  |  |  |  |
| NTE_2113 Your application has been captured for <b>further processing.</b> Please use your Student/ID/Passport number as reference when communicating with the institution. |  |  |  |  |  |  |
| Name:MR LITABANE SEROPEStudent Number:223000035                                                                                                    |  |  |  |  |  |  |
| Exit                                                                                                    |  |  |  |  |  |  |

#### STEP 10: Final

| Dear MISS DA NGAKANE. Your application has been received by Vaal University of Technology    |  |  |  |  |  |  |
|----------------------------------------------------------------------------------------------|--|--|--|--|--|--|
| and is being processed. Please use the student number provided as your reference when        |  |  |  |  |  |  |
| communicating with the institution. To check the status of your application you can logon to |  |  |  |  |  |  |
| https://www.vut.ac.za/status. Note: To ensure that your application is considered, please    |  |  |  |  |  |  |
| ensure that all the required documents are attached. Log on to the iEnabler on               |  |  |  |  |  |  |
| https://ienablerprod.vut.ac.za/pls/prodi41/w99pkg.mi_login to attach your documents.         |  |  |  |  |  |  |
| 224445847 MISS DA NGAKANE                                                                    |  |  |  |  |  |  |
| motsekuwam@vut.ac.za                                                                         |  |  |  |  |  |  |
| 0815953799                                                                                   |  |  |  |  |  |  |
| 2024                                                                                         |  |  |  |  |  |  |
| ualification DI0431 DIPLOMA IN COST AND MANAGEMENT ACCNTG                                    |  |  |  |  |  |  |
| Offering Type VF VANDERBIJLPARK FULL TIME                                                    |  |  |  |  |  |  |
| ock 0 YEAR                                                                                   |  |  |  |  |  |  |
| iod of Study 1 FIRST STUDY PERIOD YEAR REG                                                   |  |  |  |  |  |  |
| pice 2                                                                                       |  |  |  |  |  |  |
| 97621                                                                                        |  |  |  |  |  |  |
|                                                                                              |  |  |  |  |  |  |

After exiting the application page which is on step 9 above, you will receive an email to go through the application offer steps in order to finalise your application.

Email sample:

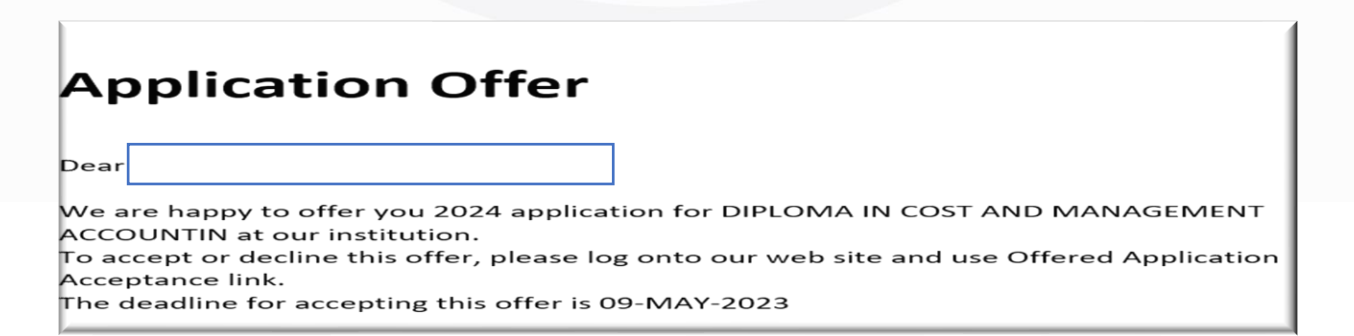

*Click the link: <u>https://ienablerprod.vut.ac.za/pls/prodi41/w99pkg.mi\_login</u> as indicated with the arrow, key in your student number and the 5digit pin you created.* 

| VAAL UNIVERSITY OF TECHNOLOGY                                                                                                    | Thursday, 5th Mo                                                                                                    |
|----------------------------------------------------------------------------------------------------|----------------------------------------------------------------------------------------------------|
| OF TECHNOLOGY<br>Inspiring thought. Shaping talent                                                                                                    |                                                                                                    |
| Prospective Students If you are a prospective student, not registered at this institution, please select the following option:           If Click here to apply | Registered Users: Login Credentials         Student © Personnel © Other © Alumni         Student Number:         I         Pin:         (5 numeric digits: Do not start with a 0.)         Login Forgot Pin Chango Pin Request A Pin         Forgot Student Number |
| [ Contact.Us   About.Us   Disclaimer                                                                                                    | 1 Terms & Conditions   Privacy & Security Statement   Powered By ]                                                                                                    |

*Click on Student Enquiry and scroll down the list and click on "student statement view and email.* 

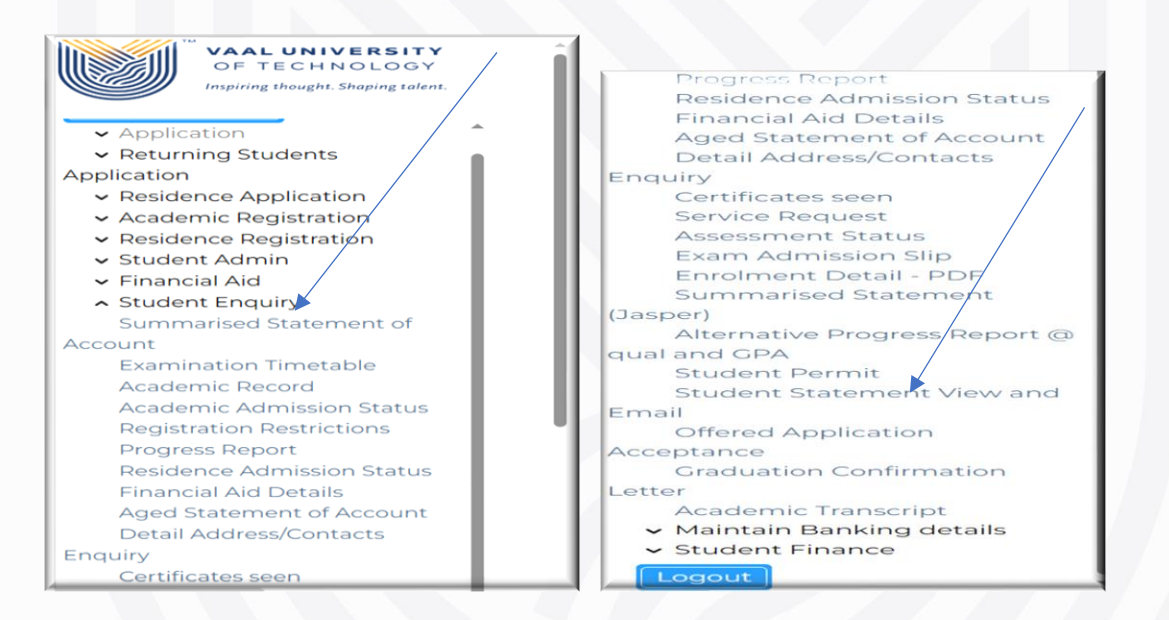

You will receive the menu to click and choose to either accept/reject the offer "remember the offer has an expiry date". You need to save after each offer decision.

Remember: to give reason for declining the offer, click and edit the decline reason block.

| Stud  | Student Number Offered Application Acceptance                                         |                                                    |                  |                 |                |                      |                                        |                |  |  |
|-------|---------------------------------------------------------------------------------------|----------------------------------------------------|------------------|-----------------|----------------|----------------------|----------------------------------------|----------------|--|--|
| Note: | Note: Offers will be revoked if we do not receive your decision by Offer Expiry Date. |                                                    |                  |                 |                |                      |                                        |                |  |  |
| Year  | Choice                                                                                | Qualification                                      | Contract<br>Code | Quote<br>Number | Quote<br>Total | Offer<br>Expiry Date | Accept/Decline<br>Offer                | Decline Reason |  |  |
| 2024  | 1                                                                                     | DI0450 DIPLOMA IN HUMAN RESOURCE MANAGEMENT        |                  |                 |                | 09-MAY-<br>2023      | Please select 💙                        | ۲              |  |  |
| 2024  | 2                                                                                     | DI0431 DIPLOMA IN COST AND MANAGEMENT<br>ACCOUNTIN |                  |                 |                | 09-MAY-<br>2023      | <ul> <li>Please select ·· ♥</li> </ul> | ۹              |  |  |
| Save  | Save Revert Changes                                                                   |                                                    |                  |                 |                |                      |                                        |                |  |  |

After saving your final decision, you can then logout and check on the VUT website for progress on your application status "self-check".